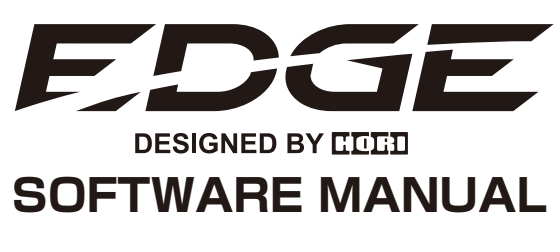

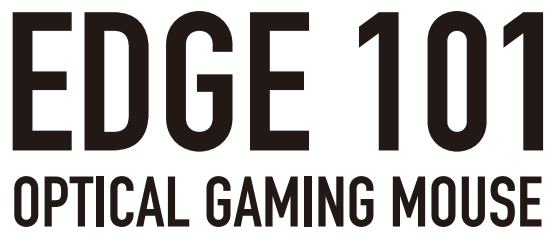

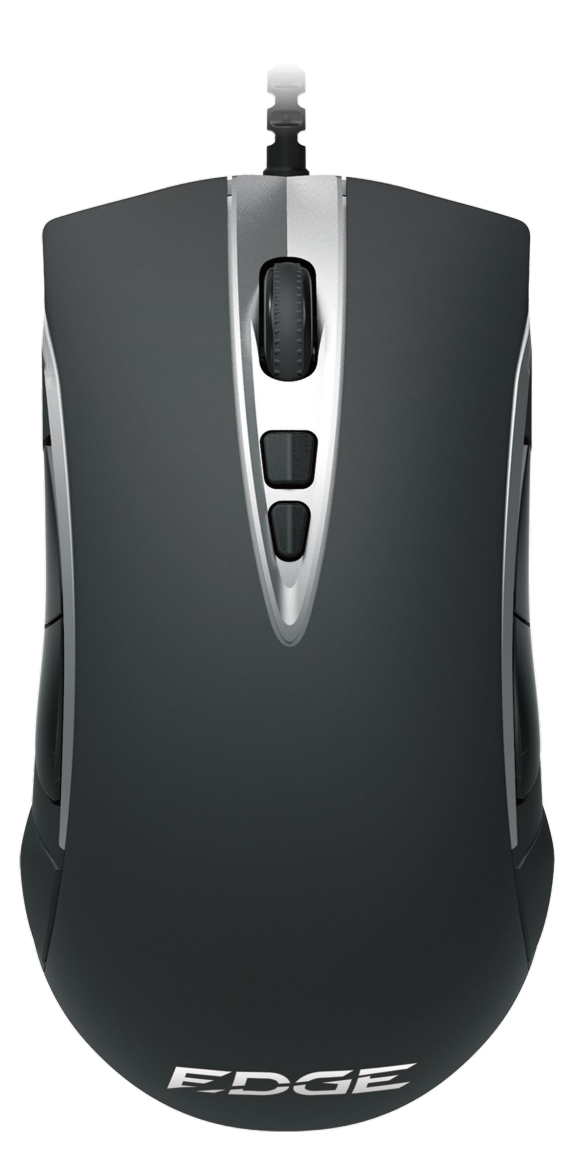

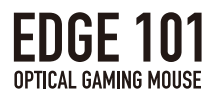

# TOPICS

| Software Overview  | 3  |
|--------------------|----|
| 1. MAIN Settings   | 4  |
| 2. SENSOR Settings | 14 |
| 3. MACRO Settings  | 19 |
| 4. LIGHT Settings  | 23 |
| 5. TEST Functions  | 24 |

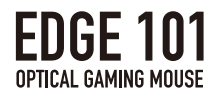

## Software Functions

Among other features, set macros, adjust sensor settings, save user profiles, and customize LED lighting of your EDGE 101 Optical Gaming Mouse with EDGE software by HORI.

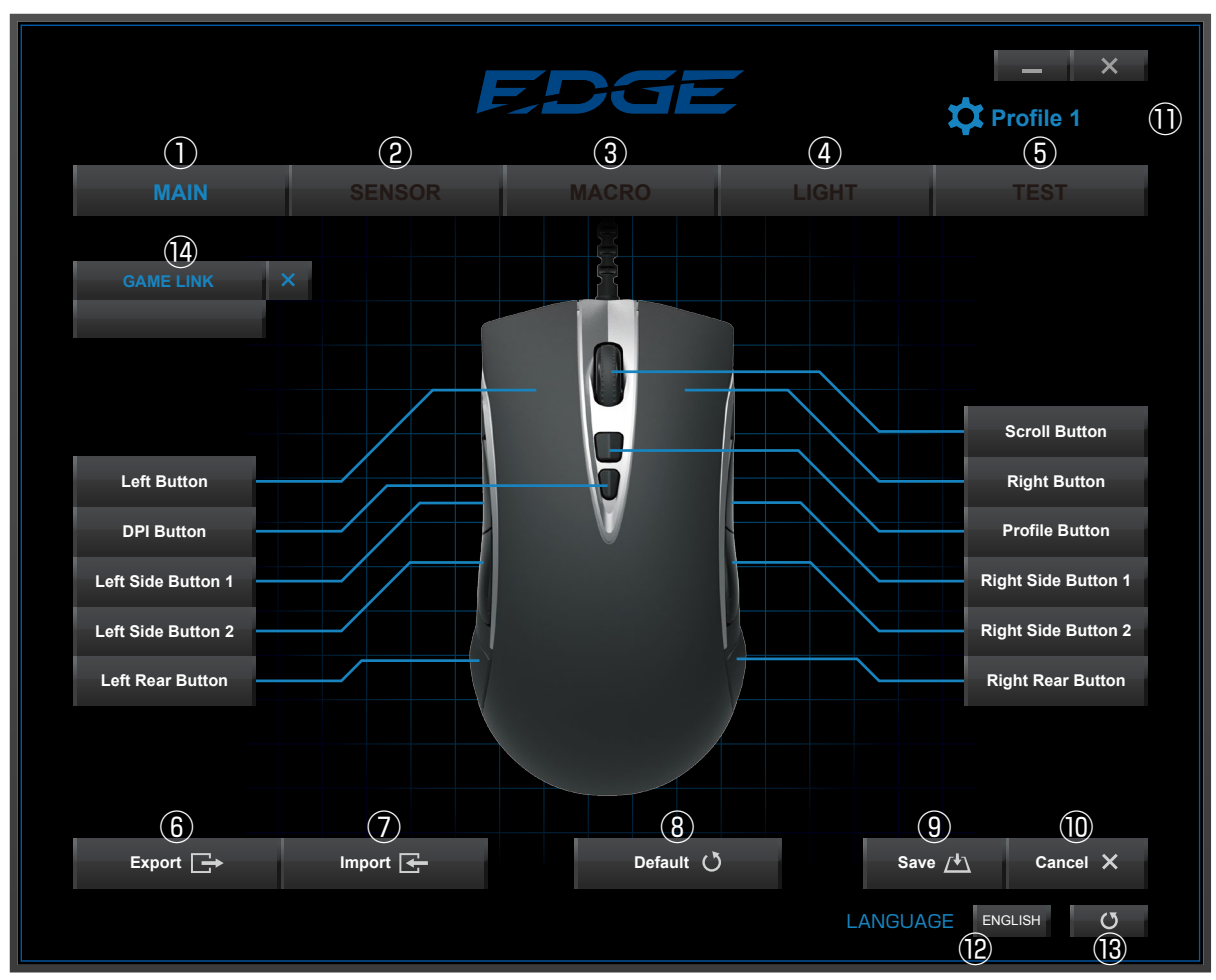

|      | Name            | Function                                     |  |  |
|------|-----------------|----------------------------------------------|--|--|
| 1    | MAIN            | Key settings                                 |  |  |
| 2    | SENSOR          | Sensor settings                              |  |  |
| 3    | MACRO           | Macro settings                               |  |  |
| 4    | LIGHT           | LED lighting settings                        |  |  |
| 5    | TEST            | Mouse testing software                       |  |  |
| 6    | EXPORT          | Export saved profile settings                |  |  |
| 7    | IMPORT          | Import saved profile settings                |  |  |
| 8    | DEFAULT         | Return settings to default                   |  |  |
| 9    | SAVE            | Save settings                                |  |  |
| 10   | CANCEL          | Cancel changes                               |  |  |
| 1)   | PROFILE 1       | Select from Profile 1 to Profile 5           |  |  |
| (12) | LANGUAGE        | Select language                              |  |  |
| 13   | SOFTWARE UPDATE | Link to software update page                 |  |  |
| 14)  | GAME LINK       | Link profile to game or application software |  |  |

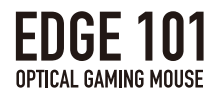

# **1.MAIN Settings**

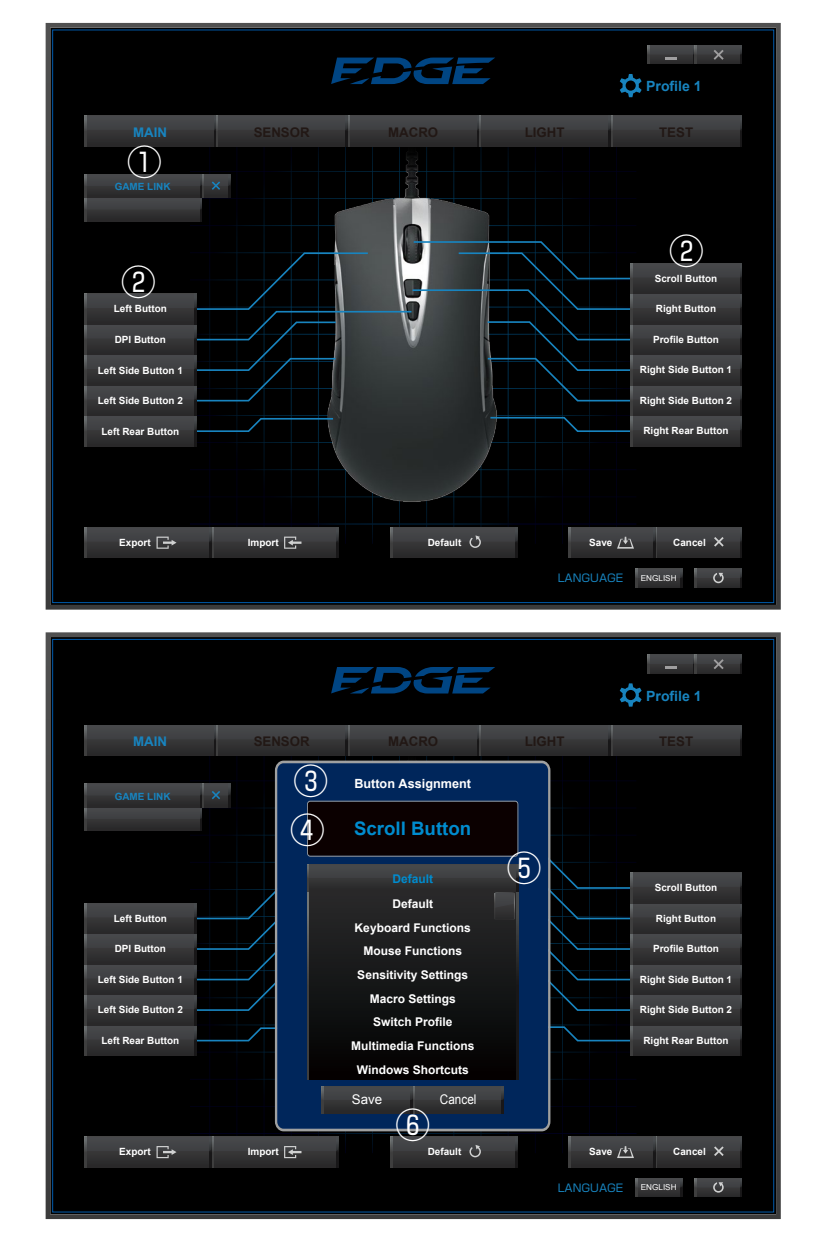

|   | Name                 | Functions                                                    |  |  |
|---|----------------------|--------------------------------------------------------------|--|--|
| 1 | Game Link Menu       | Set specific game/application software to automatically      |  |  |
|   |                      | load linked profiles when launching software.                |  |  |
|   |                      | (See details on pg. 13)                                      |  |  |
| 2 | Buttons              | Buttons that can be assigned functions or macros.            |  |  |
| 3 | Button Edit Menu     | Click a button to open the Button Edit Menu for that button. |  |  |
| 4 | Selected button      | The selected button displays here.                           |  |  |
| 5 | Assignable functions | ons A list of assignable functions displays                  |  |  |
|   |                      | in the Button Edit Menu. (See details on pg. 5)              |  |  |
| 6 | Save / Cancel        | Click Save or Cancel to save or cancel button settings.      |  |  |

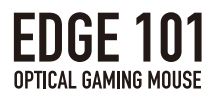

### Assignable Button Functions

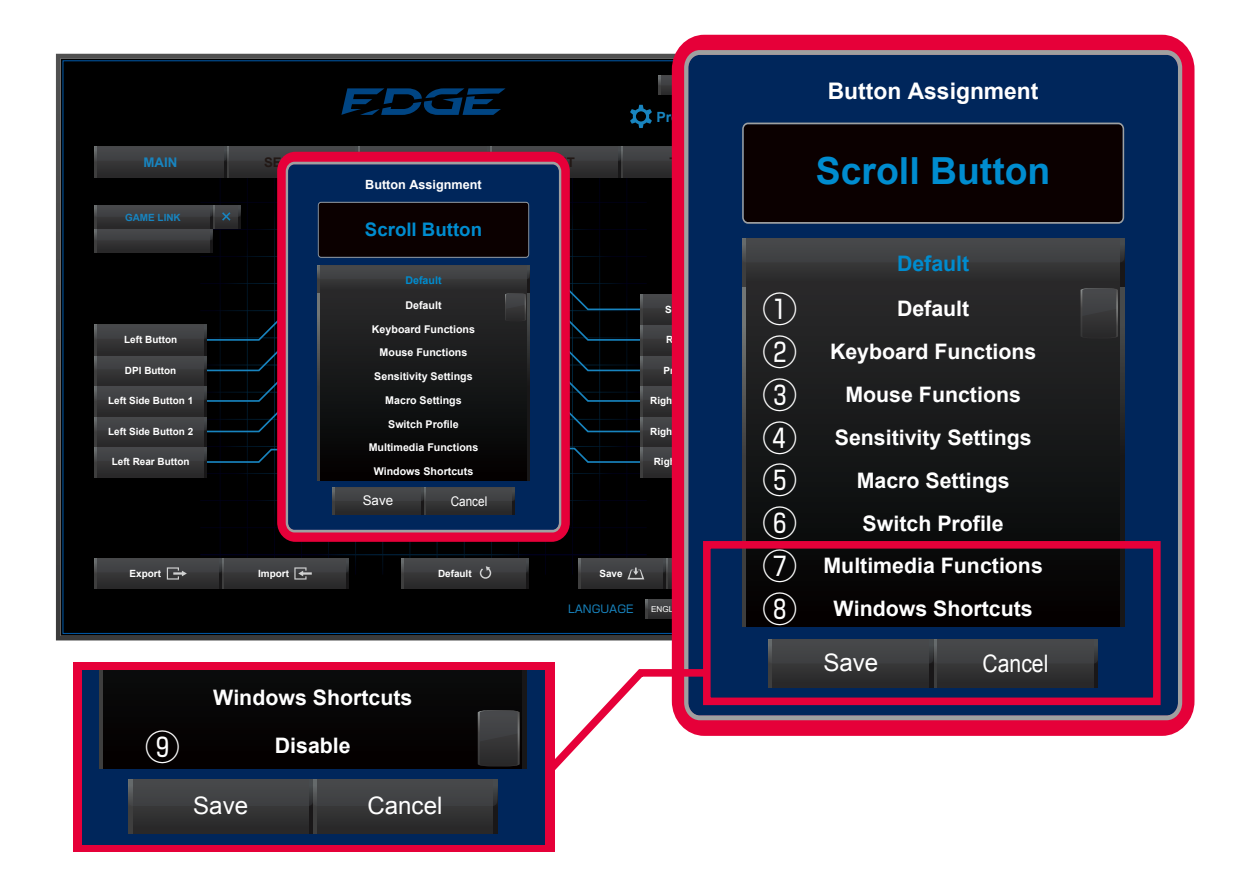

|            | Function Name    | Function                                                     |
|------------|------------------|--------------------------------------------------------------|
| 1          | Default          | Keep or restore default button settings.                     |
| 2          | Keyboard         | Set a key from the keyboard.                                 |
| 3          | Mouse Function   | Set a button or function from a mouse.                       |
| (4)        | Sensor Settings  | Set sensor adjustment functions.                             |
| (5)        | Macro Settings   | Set macros or playback methods.                              |
| 6          | Cycle Profiles   | Set as another profile or ability to cycle through profiles. |
| $\bigcirc$ | Media Functions  | Functions relating to media players for video or audio.      |
| 8          | Windows Shortcut | Set button as this Windows function.                         |
| 9          | Disable          | Disable key function.                                        |

### 1)Default

 $\cdot$  Restore default button settings.

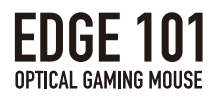

### ②Keyboard Functions

 Keyboard functions can be assigned to the selected button by double-clicking the "Select a Key After Double Click" button then setting the desired key by typing it on the keyboard.

| Button Assignment                                                     | Button Assignment                  |                               |
|-----------------------------------------------------------------------|------------------------------------|-------------------------------|
| Scroll Button                                                         | Scroll Button                      |                               |
| Keyboard Functions<br>Select a Key<br>Select a Key After Double Click | Keyboard Functions<br>Select a Key | - Key input displayed<br>here |

- $\cdot$  All keys except ESC, Window, and Function can be assigned.
- "Shift+[key]", "Alt+[key]", "Ctrl+[key]" combinations can also be assigned.

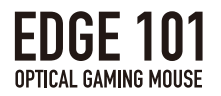

### ③Mouse Functions

Assign other mouse button functions to the selected button.

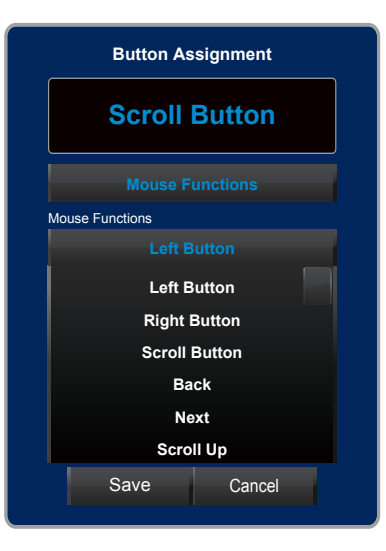

### Assignable Functions

| Functions Name |
|----------------|
| Left Click     |
| Right Click    |
| Scroll Button  |
| Back           |
| Next           |
| Scroll Up      |
| Scroll Down    |

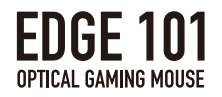

### **(4)**Sensitivity Setting

• Mouse sensor sensitivity adjustment functions can be assigned to the selected mouse button.

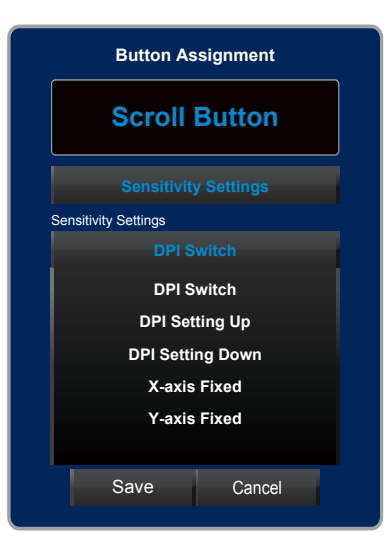

| Name             | Function                                                                            |
|------------------|-------------------------------------------------------------------------------------|
| DPI Switch       | Cycle through DPI1 to DPI5 settings saved in the SENSOR Settings tab.               |
| DPI Setting Up   | Increase DPI by 50 with each click                                                  |
| DPI Setting Down | Decrease DPI by 50 with each click.                                                 |
| X-axis Fixed     | While holding the button the cursor will only move along the X-axis (horizontally). |
|                  | Cursor will not move along the Y-axis even when mouse is moved vertically.          |
| Y-Axis Fixed     | While holding the button the cursor will only move along the Y-axis (vertically).   |
|                  | Cursor will not move along the X-axis even when mouse is moved horizontally.        |

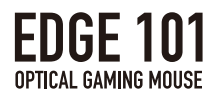

### **⑤**Macro Settings

• Record macros using this tool.

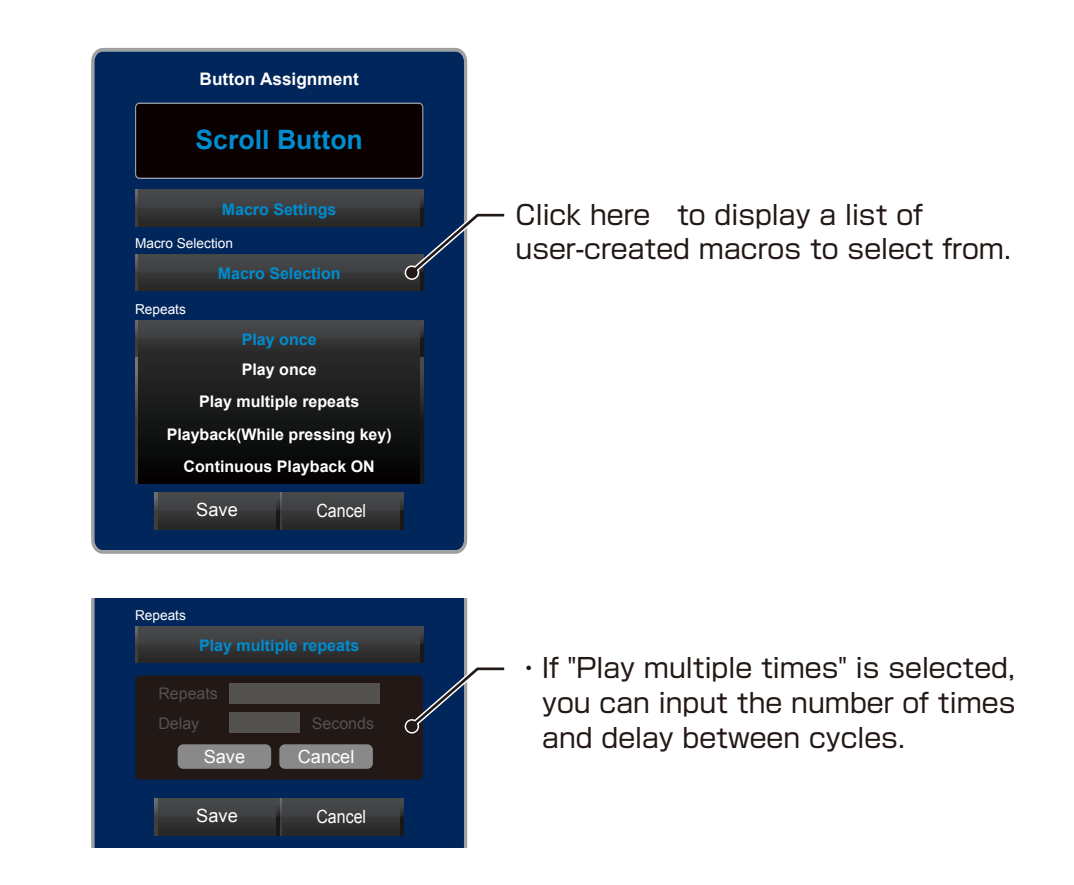

### Macro Settings

| Name                          | Function                                                     |  |  |
|-------------------------------|--------------------------------------------------------------|--|--|
| Play Once                     | Play macro once per click.                                   |  |  |
| Play multiple times           | $\cdot$ Macro will play and repeat while the mouse button is |  |  |
|                               | held down a set number of times (up to 99 times).            |  |  |
|                               | $\cdot$ A time delay can be set between each repeat cycle    |  |  |
|                               | (up to 4 seconds of delay).                                  |  |  |
| Playback (While pressing key) | The selected macro will playback continuously                |  |  |
|                               | while the mouse button is held down.                         |  |  |
| Continuous Playback ON        | Toggle continuous macro playback ON or OFF                   |  |  |
|                               | by clicking selected button.                                 |  |  |

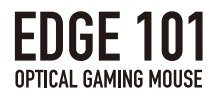

### **6**Switch Profile

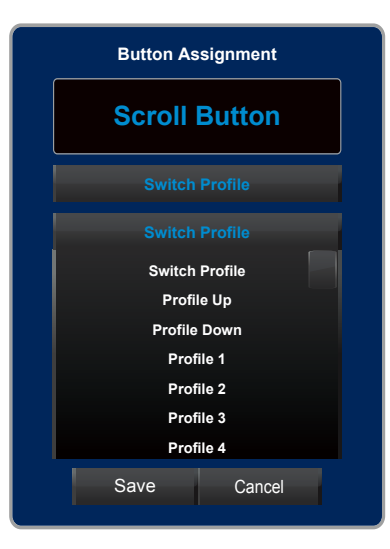

### Switch Profile Settings

| Name           | Function                                                        |
|----------------|-----------------------------------------------------------------|
| Switch Profile | Cycle through profiles 1 through 5 by clicking selected button. |
| Profile Up     | Click to cycle through profiles in the order of 1 to 5.         |
|                | If profile 5 is selected, profile will not change further.      |
| Profile Down   | Click to cycle through profiles in the order of 5 to 1.         |
|                | If profile 1 is selected, profile will not change further.      |
| Profile 1      | Change to Profile 1.                                            |
| Profile 2      | Change to Profile 2.                                            |
| Profile 3      | Change to Profile 3.                                            |
| Profile 4      | Change to Profile 4.                                            |
| Profile 5      | Change to Profile 5.                                            |

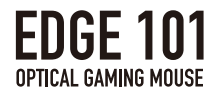

### **⑦**Multimedia Functions

It is possible to set media player functions to selected mouse buttons.

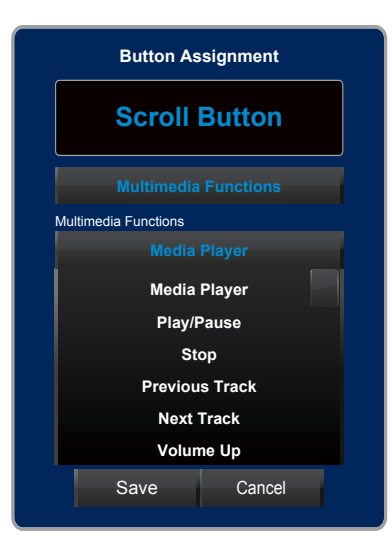

| Name           | Function                     |
|----------------|------------------------------|
| Media Player   | Open Media Player            |
| Play/Pause     | Play or Pause media playback |
| Previous Track | Skip to previous track       |
| Next Track     | Skip the next track          |
| Volume Up      | Increase volume              |
| Volume Down    | Decrease volume              |
| Mute           | Mute audio                   |

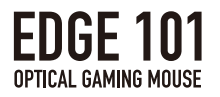

### **®Windows Shortcuts**

It is possible to assign Windows shortcut functions to selected mouse buttons.

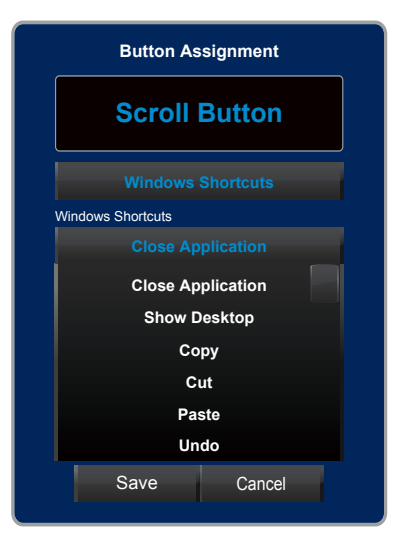

| Windows Shortcut Name | Function                            |
|-----------------------|-------------------------------------|
| Close application     | Close currently running application |
| Show Desktop          | Minimize windows and show desktop   |
| Сору                  | Copy function                       |
| Paste                 | Paste function                      |
| Cut                   | Cut function                        |
| Undo                  | Undo function                       |
| Select all            | Select all function                 |
| Start Menu            | Open Start Menu                     |
| Computer lock         | Lock computer                       |
| Task Manager          | Start Task Manager                  |

### ⑨Disable

 Button is disabled and does not output anything when pressed.
 (Disable function can be disabled and button will function normally while CTRL key is held)

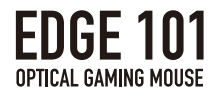

### Game Link Function

Automatically load selected profiles when launching games or application by using the Game Link function to link saved profiles to specified applications.

|                      | E        | DGE            |       | Profile 1                             | :      |
|----------------------|----------|----------------|-------|---------------------------------------|--------|
| MAIN                 | SENSOR   | MACRO          | LIGHT | TEST                                  |        |
| GAME LINK            | ×        | D<br>AME LIN   | NK    | 3<br>×                                |        |
| Left Button          | GAN      | /IE 1.exe<br>② |       |                                       |        |
| Left Side Button 2 — |          |                |       | Right Side Buttor                     | n 2    |
| Export 🕞             | Import 🗲 | Default ()     | Save  | e <u>/*\</u> Cancel X<br>SE ENGLISH C | s<br>3 |

|   | Button/Feature   | Function                                                         |  |
|---|------------------|------------------------------------------------------------------|--|
| 1 | Game Link Button | $\cdot$ Search for and set the software's ".exe" file to link    |  |
|   |                  | the software to the selected profile.                            |  |
|   |                  | • After clicking a window will pop up for ".exe" file selection. |  |
| 2 | Linked Software  | The name of the linked ".exe" file will be displayed.            |  |
| 3 | Cancel Button    | Unlink the ".exe" file from the software with this button.       |  |

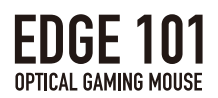

### **2.SENSOR Settings**

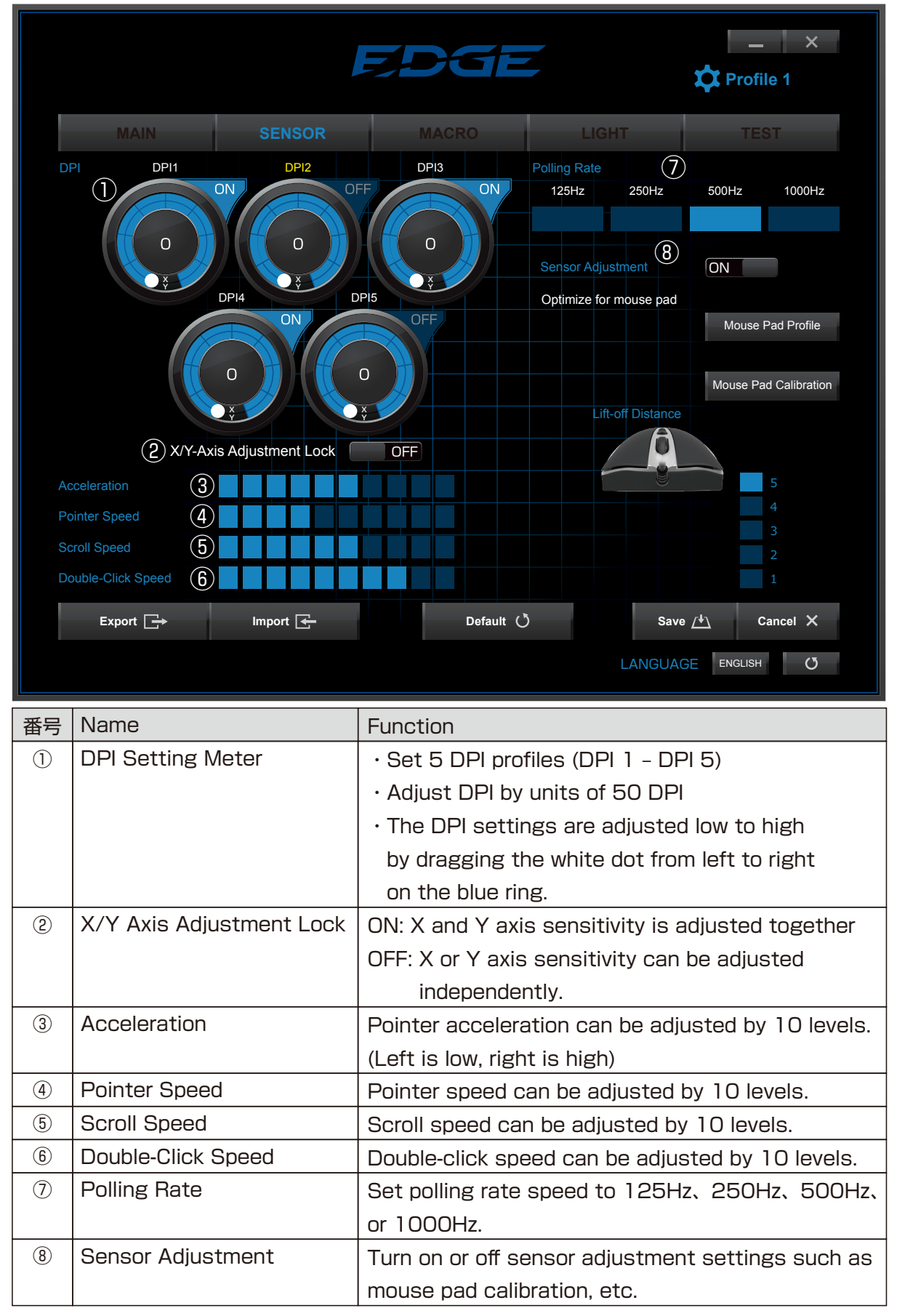

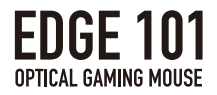

### **®Sensor Adjustment**

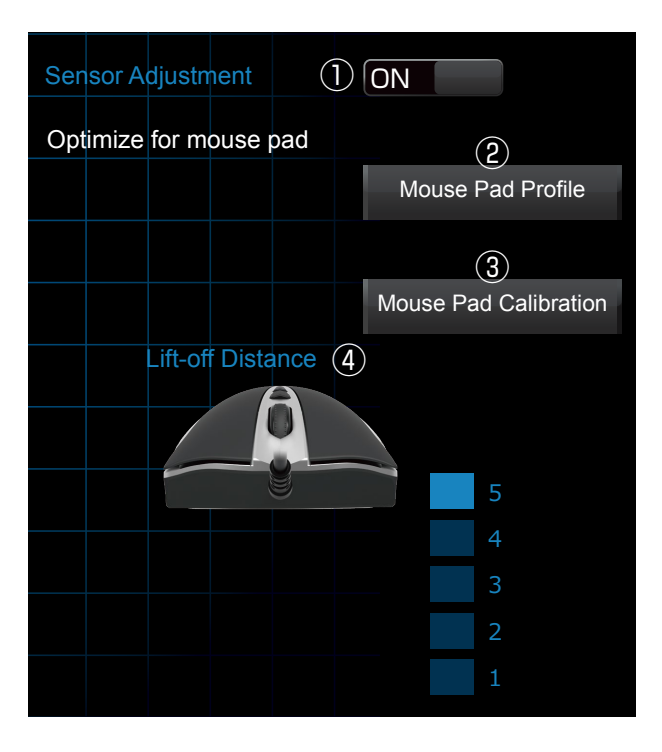

|     | Name                  | Function                                             |
|-----|-----------------------|------------------------------------------------------|
| 1   | Sensor Adjustment     | Allows you to adjust the mouse sensor.               |
| 2   | Mouse Pad Profile     | Select from a list of calibrated mouse pads saved as |
|     |                       | Profiles.                                            |
| 3   | Mouse Pad Calibration | Switches to calibration screen.                      |
| (4) | Lift-off Distance     | Adjust the mouse lift-off distance from 5 levels.    |

### Sensor Adjustment

Adjust the sensor to optimize tracking performance.

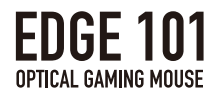

### Mouse Pad Calibration

Calibrates the surface of the mouse pad for optimized mouse sensor performance.

|                         | ļ               | EDGE                               | Profile 1                              |
|-------------------------|-----------------|------------------------------------|----------------------------------------|
| MAIN                    | SENSOR          | MACRO                              | LIGHT TEST                             |
| Mouse Pad Calibration 1 | Delete (<br>pad |                                    |                                        |
|                         |                 | Hold the left mouse button and mov | e mouse over entire mouse pad surface. |
|                         |                 |                                    |                                        |
| Export 🕞                | Import 🗲        | Default 💍                          | Save <u>/+</u> Cancel X                |
|                         |                 |                                    |                                        |

|     | Name               | Function                                             |  |
|-----|--------------------|------------------------------------------------------|--|
| 1   | Mouse Pad Name     | $\cdot$ Choose from a selection of saved mouse pads. |  |
|     |                    | $\cdot$ Change the name of the custom mouse pad.     |  |
| 2   | New                | Add a new mouse pad to calibrate.                    |  |
| 3   | Delete             | Delete a calibrated mouse pad.                       |  |
| (4) | Calibration Screen | Displays the mouse movement for calibration testing. |  |

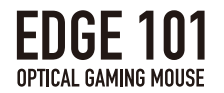

### ▼How to calibrate

1. Click on "Calibration" to switch to the calibration screen.

2. Click on "New" to add a mouse pad.

\*Click on the "Mouse Pad Name" to change the name of the mouse pad.
\*Click on "Delete" to remove a mouse pad.

Click and hold the left mouse button to commence calibration.

Move the mouse over the entire mouse pad surface.

Calibration will be complete after moving the mouse for 10 seconds.

\*Optical mouse may not be able to track movement on surfaces such as clear (i.e. Glass), mirrored, and finely patterned surfaces.

%If the mouse sensor movement is not stable, repeating the calibration steps may improve performance.

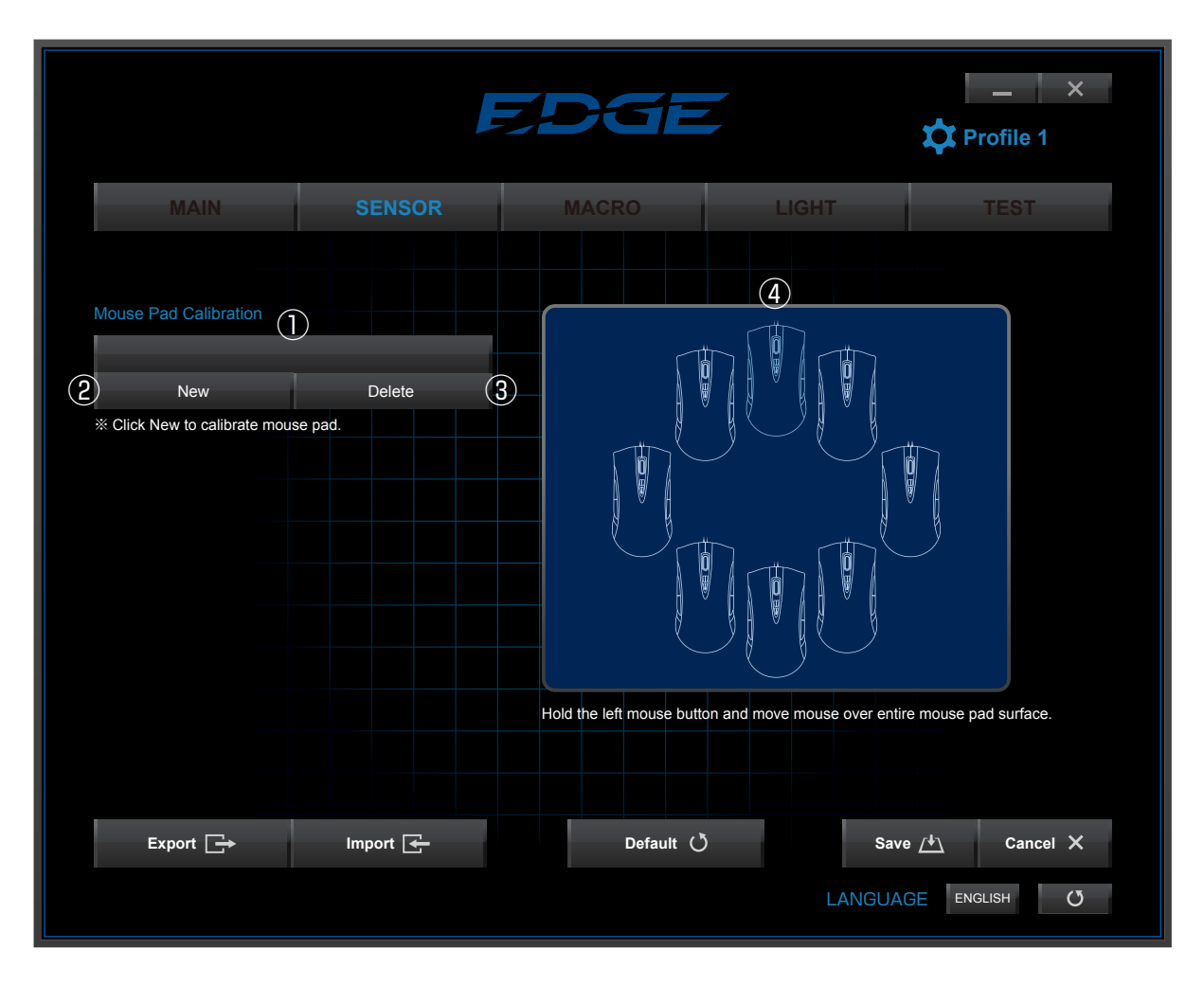

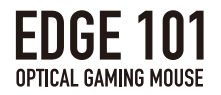

Lift-Off Distance

- The lower the number, the shorter lift-off distance.
- The higher the number, the longer lift-off distance.
- Adjusting the "Lift-off distance" after setting the Sensor Calibration may improve tracking performance.

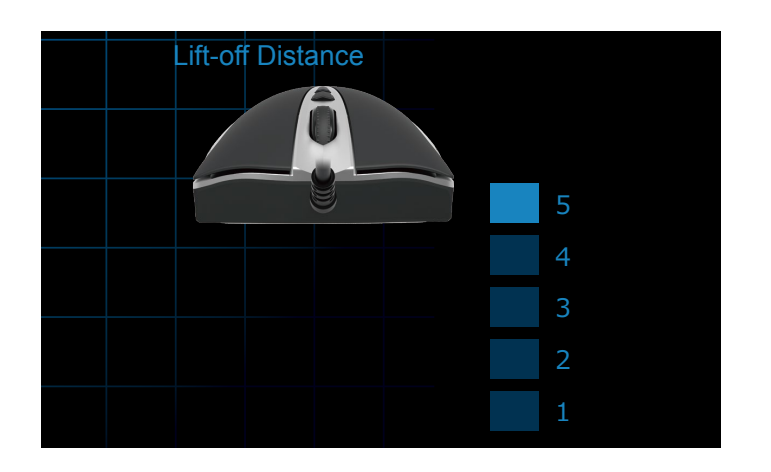

Mouse Pad Profile

Calibrated Mouse Pads can be saved as a Profile.

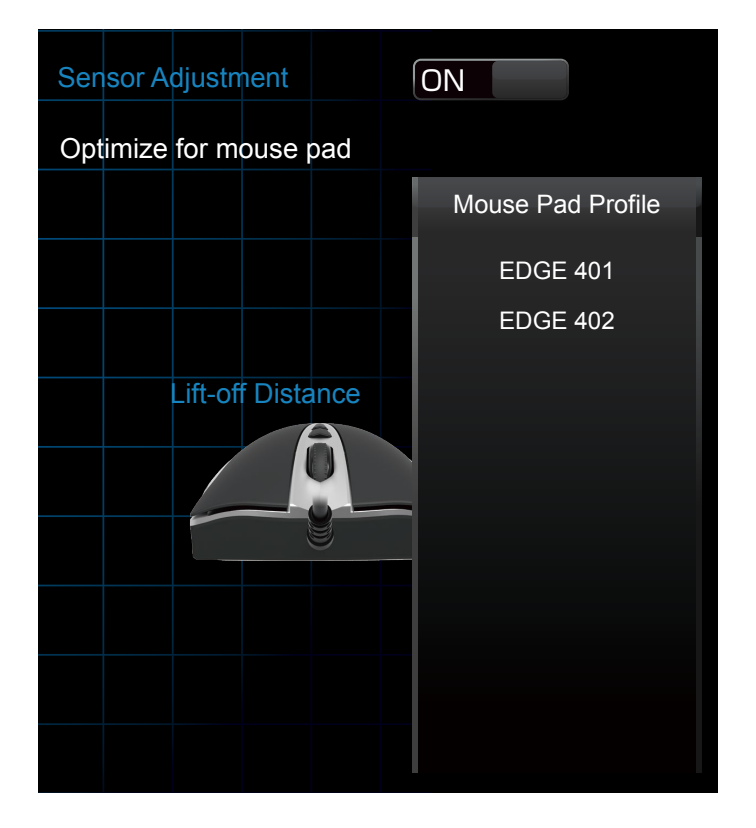

 $\cdot$  Click on "Mouse Pad Profile" to view a list of saved mouse pad profiles.

 $\cdot$  Select the mouse pad that is optimized for your gaming purpose.

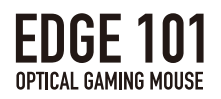

# **3.MACRO Settings**

|                  |          | EDGE         |        | Profile 1 |
|------------------|----------|--------------|--------|-----------|
| MAIN             | SENSOR   | MACRO        | LIGHT  | TEST      |
| Macro Selection  |          | Macro Editor |        |           |
|                  |          | Delete 🔻 🔺   | Insert |           |
| 2 New            | Delete ( | 3 7 8 9      | ) (10) |           |
| Setting          |          |              |        |           |
| (4) Recorded     | Interval |              |        |           |
| 5 Fixed Interval |          |              |        |           |
|                  |          |              |        |           |
| B Reco           | ra/Stop  |              |        |           |
|                  |          |              |        |           |
|                  |          |              |        |           |
|                  |          |              |        |           |
|                  |          |              |        |           |
|                  |          |              |        |           |
| Export 🕞         | Import 🗲 | Default 💍    | Save   | Cancel X  |
|                  |          |              | LANGUA |           |

|            | Name              | Function                                                  |  |  |
|------------|-------------------|-----------------------------------------------------------|--|--|
| 1          | Macro selection   | Displays a list of all saved macros to confirm or edit.   |  |  |
| 2          | New               | Create a new macro.                                       |  |  |
| 3          | Delete            | Delete saved macros.                                      |  |  |
| 4          | Recorded Interval | Save a macro at the actual input speed recorded.          |  |  |
|            |                   | (See details on pg. 21)                                   |  |  |
| 5          | Fixed Interval    | Save a macro with a set time interval between each input. |  |  |
|            |                   | (See details on pg. 21)                                   |  |  |
| 6          | Record/Stop       | Record or stop recording a macro.                         |  |  |
| $\bigcirc$ | Delete            | Delete the selected input.(See details on pg. 22)         |  |  |
| 8          | Down              | Move selected input down. (See details on pg. 22)         |  |  |
| 9          | Up                | Move selected input up.(See details on pg. 22)            |  |  |
| 10         | Insert            | Insert a new command into the selection.                  |  |  |
|            |                   | (See details on pg. 22)                                   |  |  |

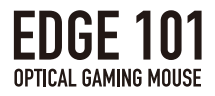

# Macro Editor

|            |             |                 | F      | EDGE              | _ ×<br>₽rofile 1  |
|------------|-------------|-----------------|--------|-------------------|-------------------|
|            |             | MAIN            | SENSOR | MACRO LIGHT       | TEST              |
|            |             | Macro Selection |        | Macro Editor      |                   |
|            |             | CUSTOM 0<br>New | Delete | Delete 🛡 🔺 Insert |                   |
|            | 1           |                 |        |                   |                   |
|            | 0.6 SECOND  |                 |        |                   |                   |
| 2 🛧        | 1           |                 |        |                   | -                 |
| 3~         | 1.5 SECOND  |                 |        |                   |                   |
| +          | А           |                 |        |                   |                   |
| $\bigcirc$ | 0.65 SECOND |                 |        |                   |                   |
|            | Α           |                 | port 🗲 | Default ()        |                   |
|            |             |                 |        |                   | ANGUAGE ENGLISH O |

|   | Name          | Function                                           |  |  |
|---|---------------|----------------------------------------------------|--|--|
| 1 | Push Mark     | ndicates the key was pushed.                       |  |  |
| 2 | Let go Mark   | Indicates the key was released.                    |  |  |
| 3 | Interval Mark | Length of time between actions. (up to 60 seconds) |  |  |

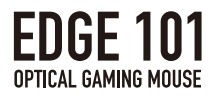

### **Recording Macros**

When recording macros you can choose between two types of time intervals.

- ①Recorded Interval
- "Recorded interval" records the timing of the macro exactly as entered by the user, including the length of time the key is held down and the length of time between key presses.

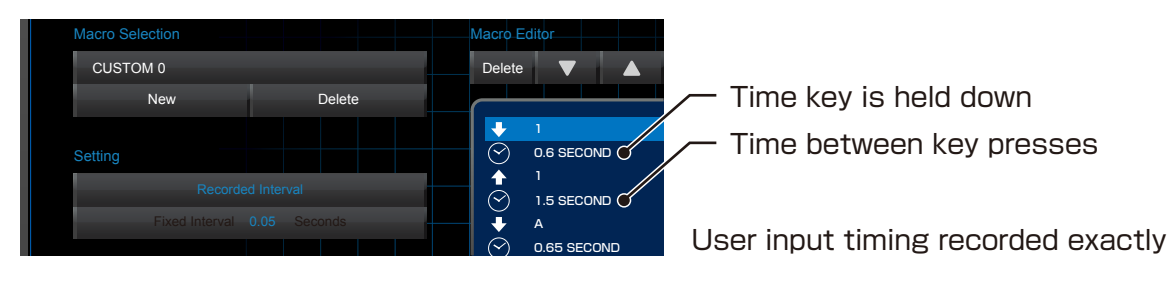

### **②Fixed Interval**

• "Fixed Interval" records the macro with a set user-defined time interval for each keyes and the time between presses.

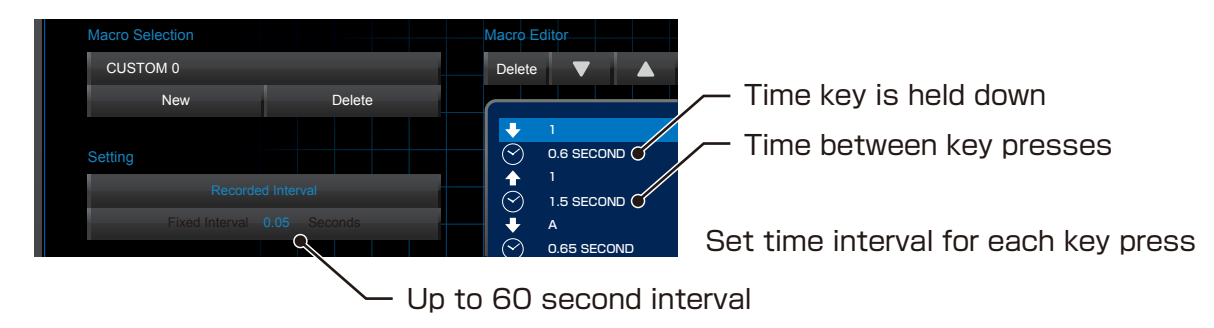

\*Register up to 64 key-presses per macro.

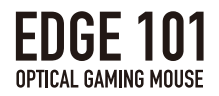

### **Deleting commands**

- The selected command's "push" icon, "release" icon, and time intervals should be deleted together.
- By deleting the time interval between button inputs, time interval will become O (zero) seconds which is the equivalent of pressing the buttons simultaneously in the macro.

### Moving Commands

Click ▲ or ▼ when the command is highlighted it to move it up or down.
 % "Release" icon cannot come before "Push", etc.

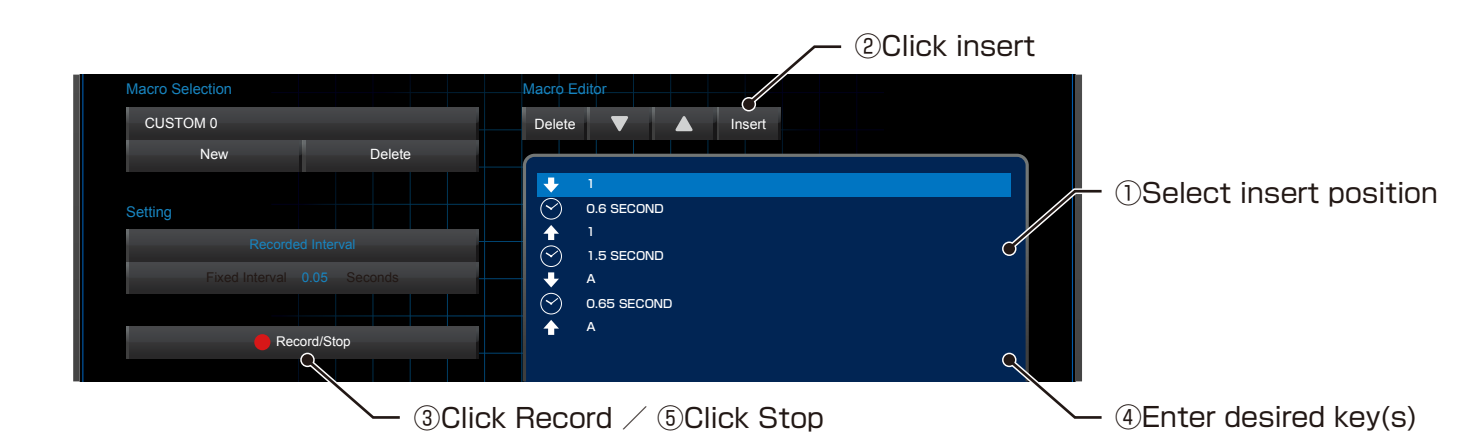

### Changing time interval

 $\cdot$  It is possible the edit the length of macro time intervals by following the steps below.

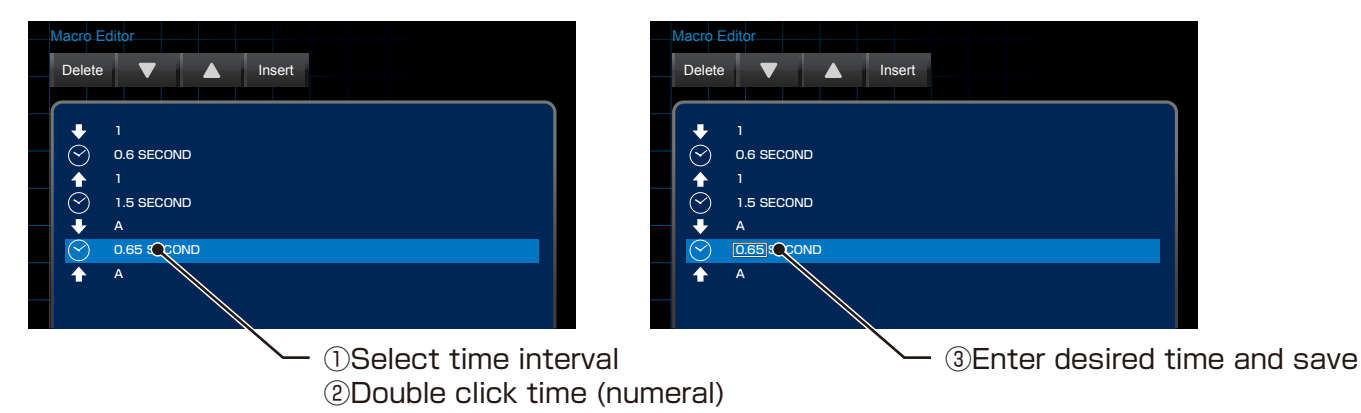

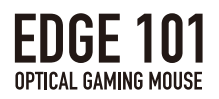

# **4.LIGHT Settings**

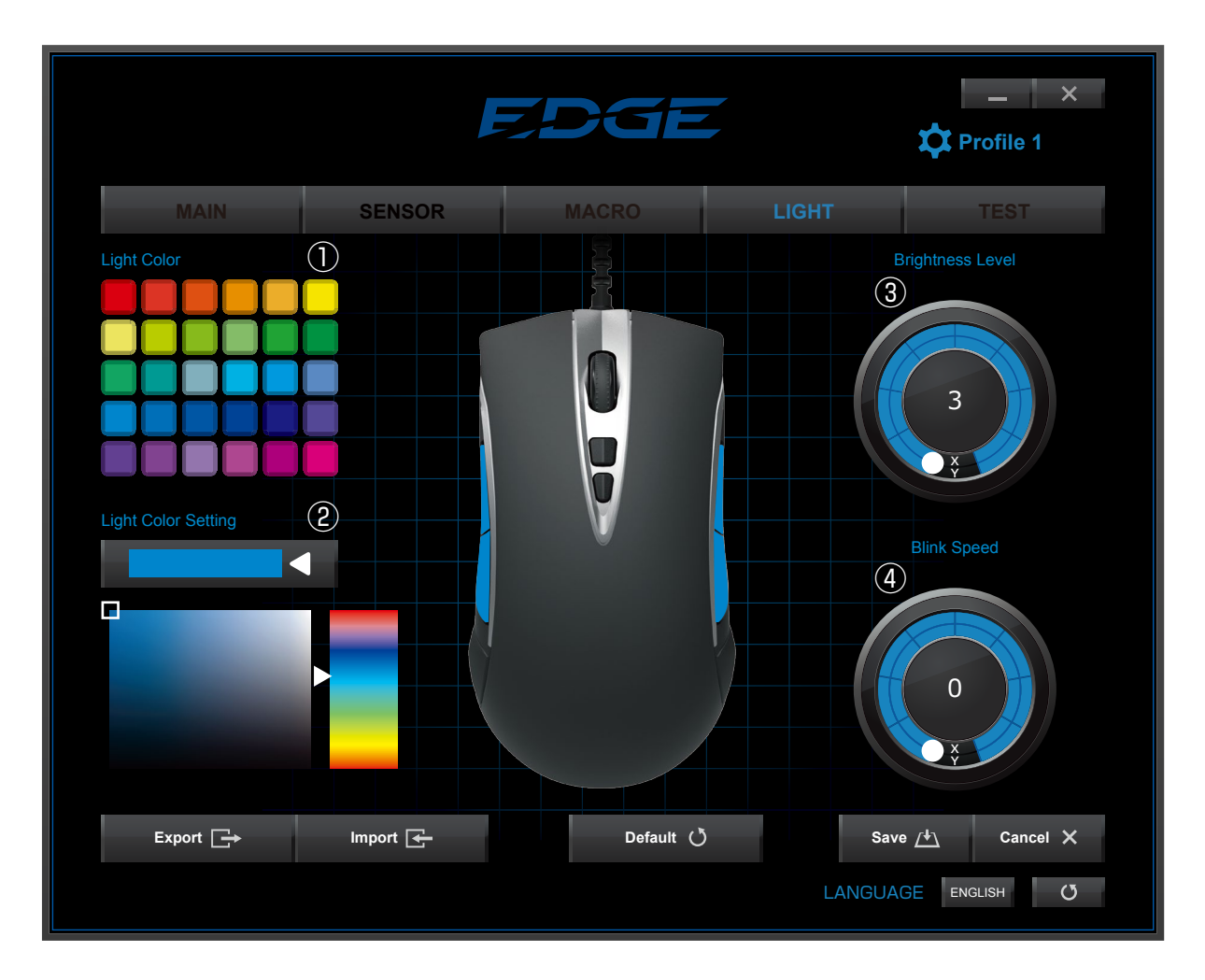

|   | Lighting Tools   | Function                                                       |  |  |
|---|------------------|----------------------------------------------------------------|--|--|
| 1 | Standard Colors  | Select the lighting color from the standard color palette.     |  |  |
| 2 | Custom Colors    | Further customize the lighting color using Custom Colors tool. |  |  |
| 3 | Brightness Level | Turn the dial to set the brightness to 3 levels.               |  |  |
|   |                  | Setting to "O (zero)" will turn the light off.                 |  |  |
|   | Breathing Speed  | Turn the dial to set the breathing speed to 10 levels.         |  |  |
| 4 |                  | The higher the number, the slower the speed.                   |  |  |
|   |                  | Setting to "O (zero)" will turn the light off.                 |  |  |

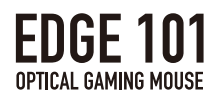

# **5.TEST Functions**

|                                   | E                               | EDGE                   |         | Profile 1   |
|-----------------------------------|---------------------------------|------------------------|---------|-------------|
| MAIN                              | SENSOR                          | MACRO                  | LIGHT   | TEST        |
| Test                              |                                 |                        |         |             |
| Clicking Speed Test               |                                 |                        |         |             |
| "This test will record your faste | est clicking speed and demonstr | ate                    |         |             |
| the performance of the EDGE       | 101 Optical Gaming Mouse pro    | prietary microswitch." |         |             |
| Personal Best                     |                                 | 0 Times/Second         | ls      | Begin Test  |
|                                   |                                 |                        |         |             |
| "Test your reaction time by clic  | king when the circle turns red  | This demonstrates      |         |             |
| the performance of EDGE 101       | Optical Gaming Mouse proprie    | etary microswitch."    |         |             |
| Personal Best                     |                                 | 0 Second               | ls      | Begin Test  |
|                                   |                                 |                        |         |             |
| Export                            | Import 🗲                        | Default 🖑              | Save    | Cancel X    |
|                                   |                                 |                        | LANGUAG | E ENGLISH 🕐 |

|   | Test Type           | Function                                                       |  |
|---|---------------------|----------------------------------------------------------------|--|
| 1 | Clicking Speed Test | • Measure how quickly you can click the mouse.                 |  |
|   |                     | $\cdot$ Click "Begin Test" to start the test.                  |  |
| 2 | Reaction Time Test  | <ul> <li>Measure your mouse clicking reaction time.</li> </ul> |  |
|   |                     | $\cdot$ Click "Begin Test" to start the test.                  |  |

 $\cdot$  Your "Personal Best" time will be displayed on the top screen.

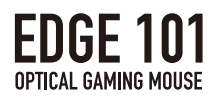

### ①Clicking Speed Test

- · Click in the blue area to begin the test.
- Number of clicks in 10 seconds will be measured.

| Turbo Test                |            |                                                                                      |
|---------------------------|------------|--------------------------------------------------------------------------------------|
| Time                      | 0 Seconds  |                                                                                      |
| Number of times Frequency | O Times    |                                                                                      |
|                           | Begin Test | <ul> <li>Click within the blue area or<br/>the click will not be counted.</li> </ul> |

②Reaction Time Test

- $\cdot$  Click in the blue circle area to begin the test.
- Click on the mouse when the color of the circle changes from blue to red to measure your reaction time.
- Number of seconds you took to react will be measured 5 times.

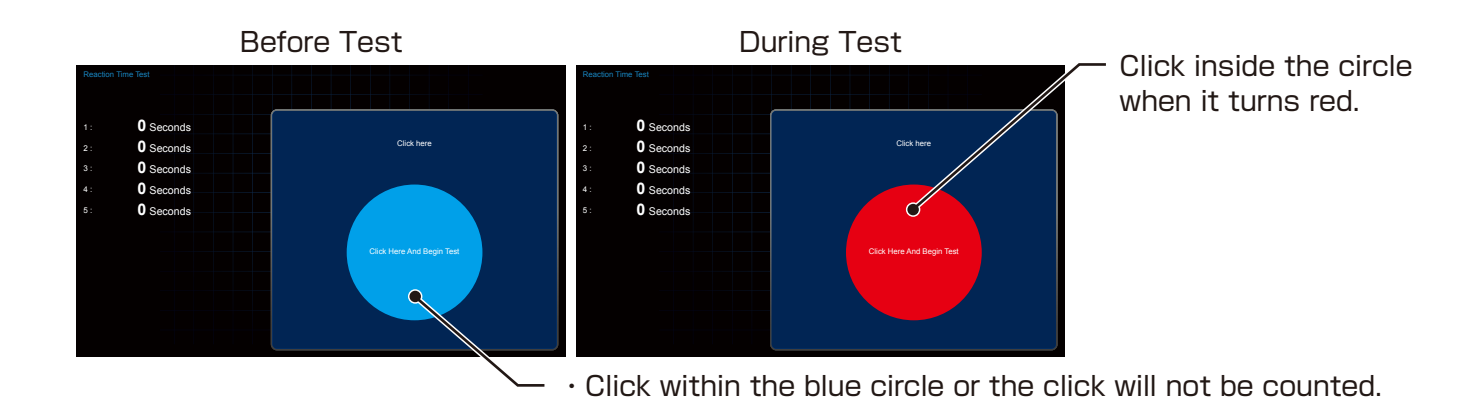